## DHCP の設定方法(Windows10)

## 注意:管理者権限でログインしないと設定できません。

1. Windows アイコンをクリックし、表示されたメニューから歯車のマークをクリックします。

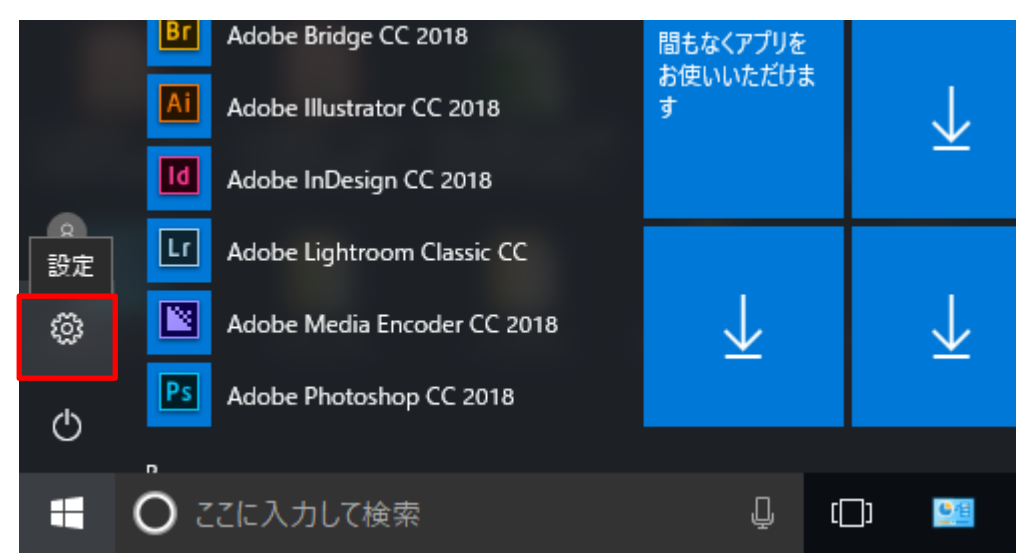

2. Windows の設定画面で「ネットワークとインターネット」をクリックします。

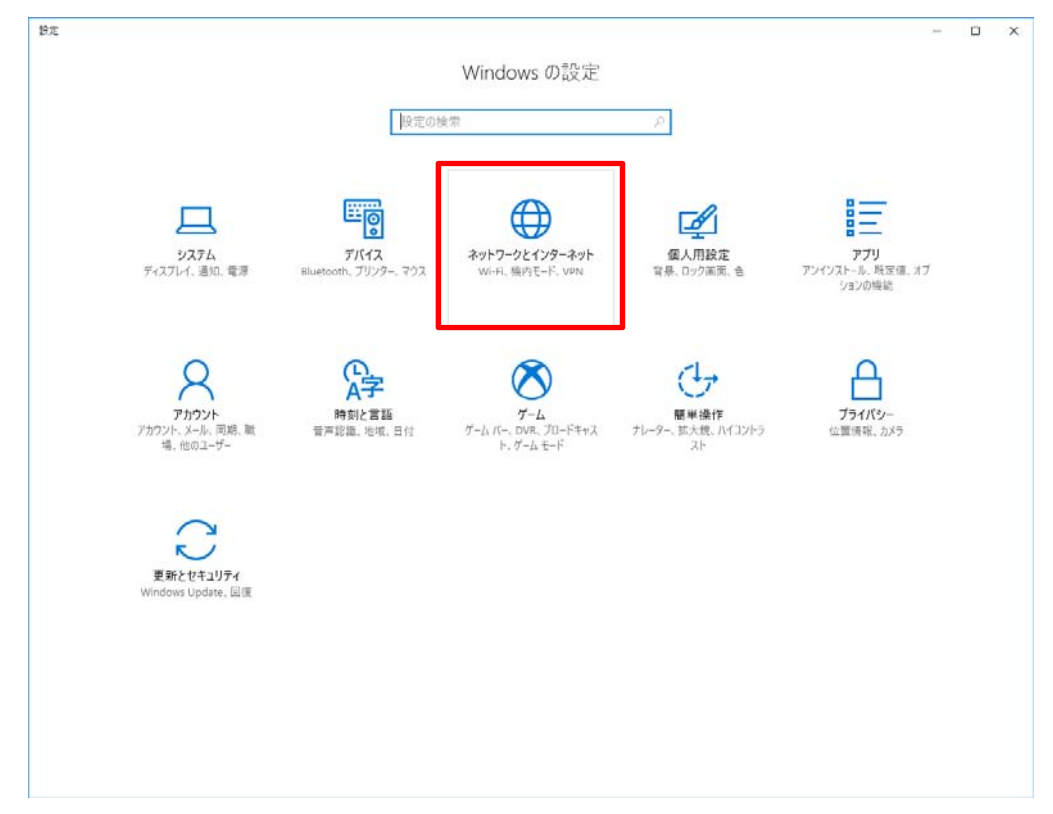

3. 状態画面で「ネットワーク設定の変更」メニュー内「アダプターのオプションを変更する」をクリ ックします。

| ← 設定           |                                                                                                    | - 0                             | I X |
|----------------|----------------------------------------------------------------------------------------------------|---------------------------------|-----|
| ⊗ π-4          | 状態                                                                                                    |                                 |     |
| 設定の検索・ア        | ネットワークの状態                                                                                                    | Windows をより良い製品に。<br>フィードバックの送信 |     |
| ネットワークとインターネット | 旦— ў — ⊕                                                                                                    |                                 |     |
| <b>●</b> 秋照    | イーサネット                                                                                                    |                                 |     |
| 豆 イーサネット       | インターネットに接続されています<br>制限付きのデータ通常プランをお使いの場合は、このネットワークを従属<br>制理会と認想に設定され、またすその他のゴロパティを変更できます。                                                                                                    |                                 |     |
| ダイヤルアップ        | 接続プロパティの変更                                                                                                    |                                 |     |
| * VPN          | 利用できるネットワークの表示                                                                                                    |                                 |     |
| ⑤ データ使用状況      | ネットワーク設定の変更                                                                                                    |                                 |     |
| ⊕ 70+>         | アダブターのオブションを変更する<br>ネットワーク アダブターを表示しく活動設定を変更します。                                                                                                    |                                 |     |
|                | 長有オブション     接続先のネットワークについて、何を共有するかを確定します。                                                                                                    |                                 |     |
|                | ペダ ホームグループ<br>ネットワーク上の他の PC と画像、音楽、ファイル、ブリンターを共有するための<br>ホームグループを設定します。     ペンタークを設定します。     ペームグループを設定します。     ペームグループを設定します。     ペームグループを設定します。     ペームグループを設定します。     ペームグループを設定します。     ペームグループ     ペームグループ     ペーク     ペームグループ     ペーム     ペーム     ペーム     ペーム     ペーム     ペーム     ペーム     ペーム     ペーム     ペーム     ペーム     ペーム     ペーム     ペーム     ペーム     ペーム     ペーム     ペーム     ペーム     ペーム     ペーム     ペーム     ペーム     ペーム     ペープ     ペーム     ペーム |                                 |     |
|                | ▲ ネットワークのトラブルシューティング ツール<br>ネットワークの時間を診断し、解決します。                                                                                                    |                                 |     |
|                | ネットワークのプロパティを表示                                                                                                    |                                 |     |
|                | Windows ファイアウォール                                                                                                    |                                 |     |
|                | ネットワークと共有センター                                                                                                    |                                 |     |
|                | ネットワークのリセット                                                                                                    |                                 |     |
|                |                                                                                                    |                                 |     |

4. ネットワーク接続画面で「イーサネット」を右クリックし、「プロパティ」を選択します。

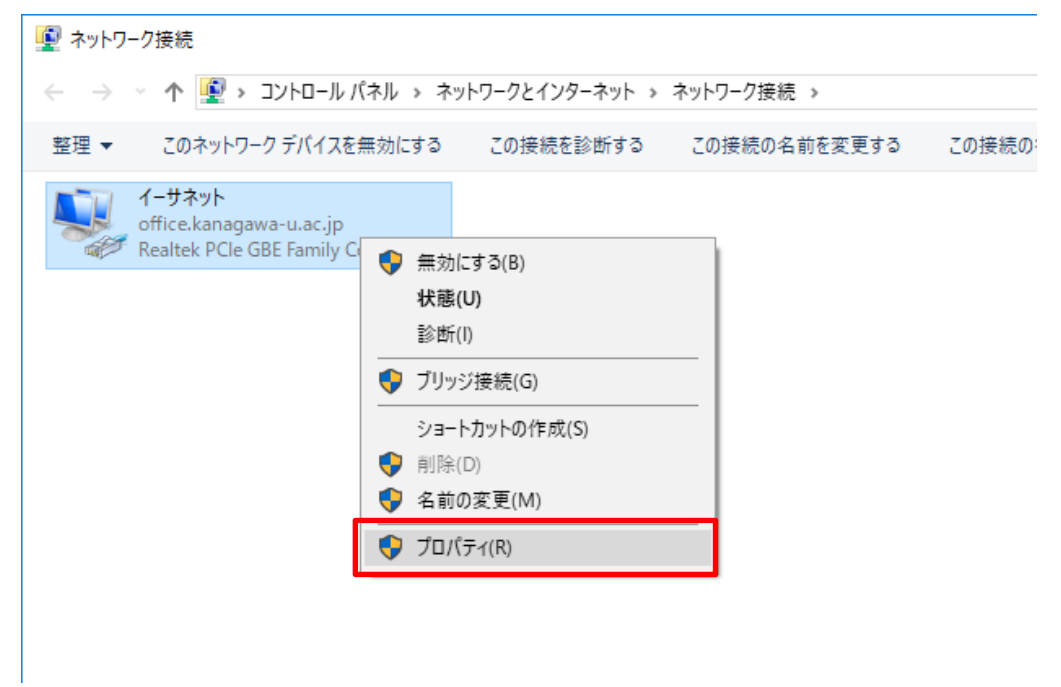

5. イーサネットのプロパティ画面で、「インターネットプロトコルバージョン 4(TCP/IPv4)」を選択し、 「プロパティ」をクリックします。

※「インターネットプロトコルバージョン 6(TCP/IPv6)」は選択しないでください。

| 🏺 イーサネットのプロパティ                                                                                                    | × |
|----------------------------------------------------------------------------------------------------|---|
| ネットワーク                                                                                                    |   |
| 接続の方法:                                                                                                    |   |
| Realtek PCIe GBE Family Controller                                                                                                    |   |
| 構成( <u>C</u> )<br>この接続は次の項目を使用します( <u>O</u> ):                                                                                                    | ] |
| <ul> <li>✓ Microsoft ネットワーク用クライアント</li> <li>✓ Microsoft ネットワーク用ファイルとプリンター共有</li> <li>✓ QoS パケット スケジューラ</li> <li>✓ インターネット プロトコル パージョン 4 (TCP/IPv4)</li> <li>□ Microsoft Network Adapter Multiplexor Protocol</li> <li>✓ Microsoft LLDP プロトコル ドライバー</li> <li>□ インターネット プロトコル バージョン 6 (TCP/IPv6)</li> </ul> |   |
| インストール(N) 削除(U) プロパティ(R)<br>説明<br>伝送制御プロトコル/インターネット プロトコル。相互接続されたさまざまな<br>ネットワーク間の通信を提供する、既定のワイド エリア ネットワーク プロトコ<br>ルです。                                                                                                    | ] |
| OK キャンセノ                                                                                                    | , |

 インターネットプロトコルバージョン 4(TCP/IPv4)のプロパティ画面で、「IP アドレスを自動的に 取得する」と「DNS サーバーのアドレスを自動的に取得する」にそれぞれチェックを入れ、 「OK」をクリックします。

| インターネット プロトコル バージョン 4 (TCP/IPv4)の                                                                    | カプロパティ           | × |  |  |  |
|----------------------------------------------------------------------------------------------------|------------------|---|--|--|--|
| 全般(代替の構成                                                                                             |                  |   |  |  |  |
| ネットワークでこの機能がサポートされている場合は、IP 設定を自動的に取得することがで<br>きます。サポートされていない場合は、ネットワーク管理者に適切な IP 設定を問い合わせて<br>ください。 |                  |   |  |  |  |
| <ul> <li>IP アドレスを自動的に取得する(<u>O</u>)</li> </ul>                                                       |                  |   |  |  |  |
| ──○ 次の IP アドレスを使う( <u>S</u> ):                                                                       |                  |   |  |  |  |
| IP アドレス(():                                                                                          |                  |   |  |  |  |
| サプネット マスク( <u>U</u> ):                                                                               |                  |   |  |  |  |
| デフォルト ゲートウェイ( <u>D</u> ):                                                                            | · · · · ·        |   |  |  |  |
| ● DNS サーバーのアドレスを自動的に取得す                                                                              | する( <u>B)</u>    |   |  |  |  |
| ──○ 次の DNS サーバーのアドレスを使う( <u>E</u> ):                                                                 |                  |   |  |  |  |
| 優先 DNS サーバー( <u>P</u> ):                                                                             |                  |   |  |  |  |
| 代替 DNS サー/(+( <u>A</u> ):                                                                            | · · · ·          |   |  |  |  |
| ○ 終了時に設定を検証する(L)                                                                                     | 詳細設定( <u>V</u> ) |   |  |  |  |
|                                                                                                    | OK キャンセル         |   |  |  |  |

以上で設定は完了です。